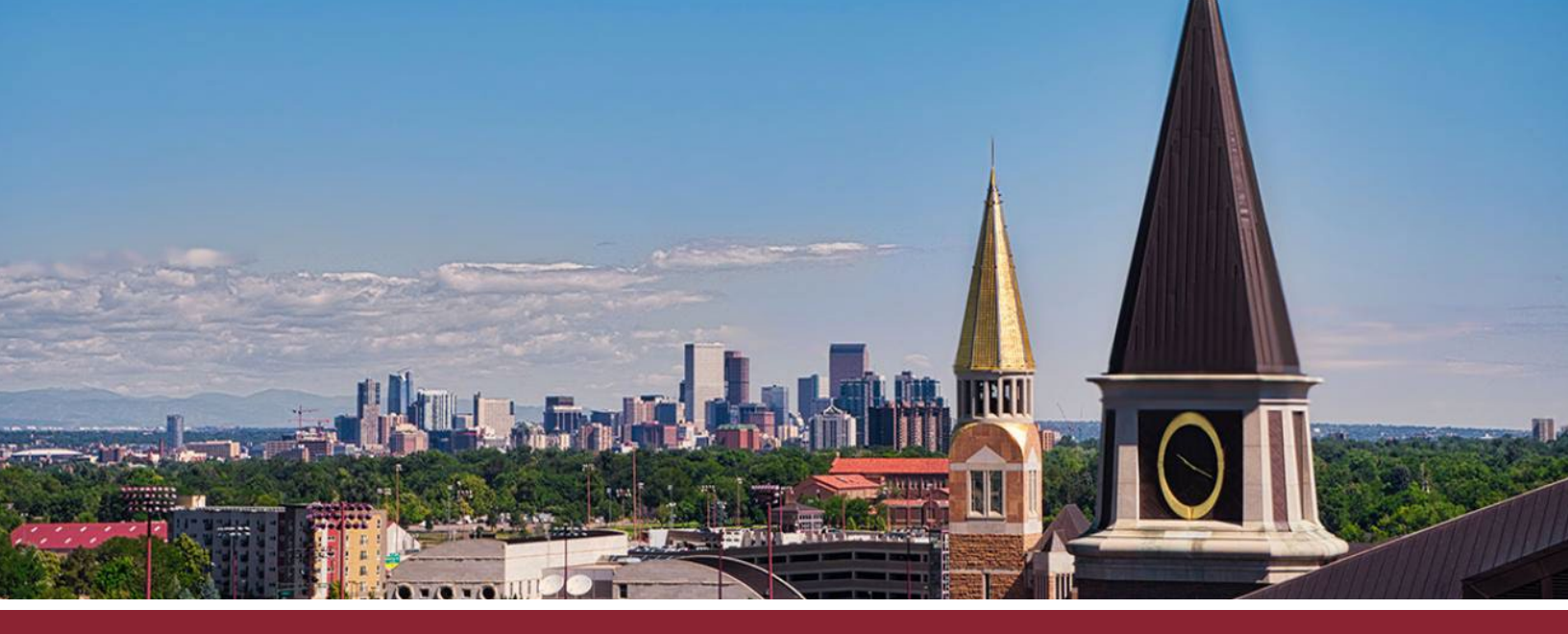

## HOW TO COPY AN OLD COURSE

## IMPORT OLD COURSE CONTENT

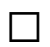

1 Click on the 'Import from Commons' button on the left-hand side.

| 123456        | Modules |                                                                                                    | 6∂ Student View  ←            |
|---------------|---------|----------------------------------------------------------------------------------------------------|-------------------------------|
| Home          |         | View Progress Schurch + Module + Module                                                                                                    | : Course Status               |
| Announcements | Ø       |                                                                                                    | Oupublished Publish           |
| Assignments   | Ø       |                                                                                                    | S Import Existing Content     |
| Discussions   |         |                                                                                                    |                               |
| Grades        |         |                                                                                                    | Import from Commons           |
| People        |         | the state of the state of the s | ⊕ Choose Home Page ■          |
| Pages         | ø       |                                                                                                    | IL View Course Stream         |
| Files         | ø       |                                                                                                    | ∰ New Announcement            |
| Syllabus      |         | Create a new Module                                                                                                    | II New Analytics              |
| Outcomes      | ø       |                                                                                                    | O View Course Notifications   |
| Rubrics       |         |                                                                                                    | Lot view course notifications |
| Quizzes       | Ø       |                                                                                                    | Coming Up                     |
| Modules       | ø       |                                                                                                    | Nothing for the next week     |

2 In the 'Content Type' dropdown menu, select the 'Copy a Canvas Course' option.

| Import Conten        | ŧ                                         |   |
|----------------------|-------------------------------------------|---|
| Content Type         | Select One                                |   |
| -                    | Select One                                |   |
|                      | Copy a Canvas Course                      |   |
|                      | Canvas Course Export Package              |   |
|                      | Unzip .zip file into folder               |   |
|                      | Angel export .zip format                  |   |
|                      | Blackboard 6/7/8/9/Ultra export .zip file |   |
|                      | Blackboard Vista/CE, WebCT 6+ Course      |   |
| Current lobs         | Common Cartridge 1.x Package              |   |
| Current Jobs         | D2L export .zip format                    |   |
|                      | Moodle 1.9/2.x                            |   |
|                      | QTI .zip file                             |   |
| Canuar Common Cartri | hoon=E202042d0cfimeco                     | - |

- □ **3** Type and select the name of the course you wish to copy in the **'Search for a course'** window.
- □ 4 Tick the 'All content' option and click the 'Import' button. Content from the old course will automatically be imported (though it may take a little time).

## Import Content

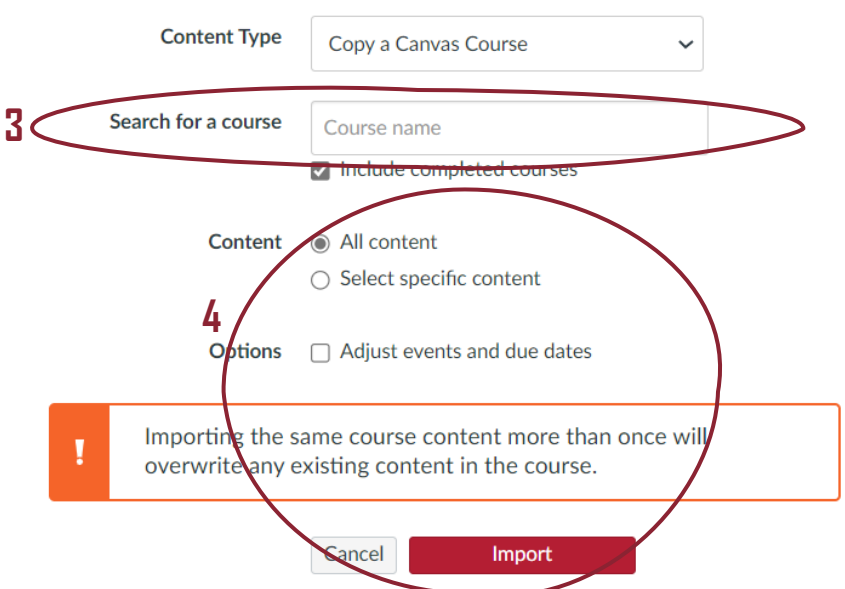